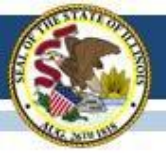

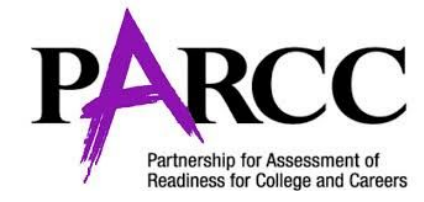

# ADMINISTERING THE ONLINE TEST

### **Spring Test Administration Flowchart**

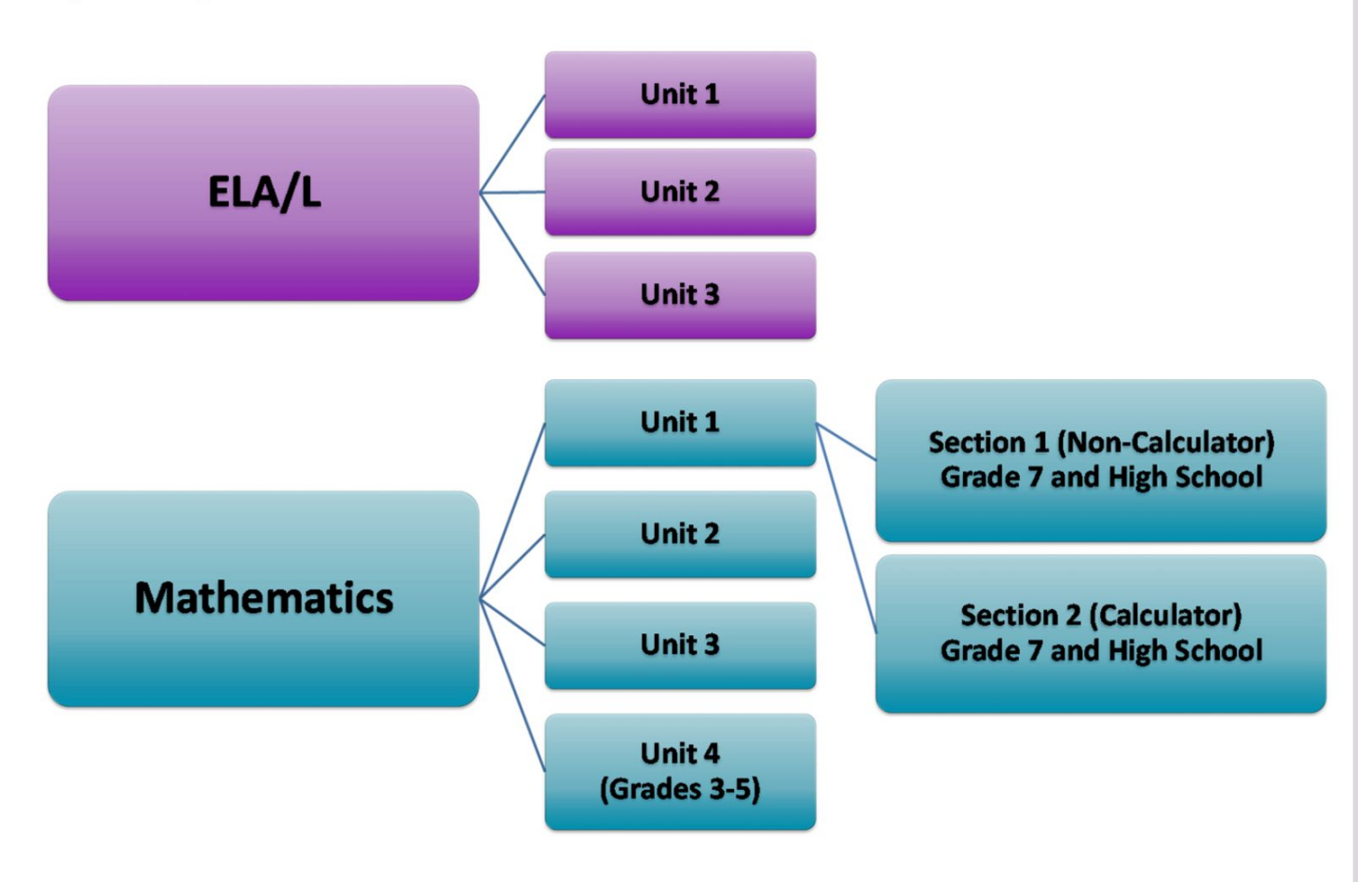

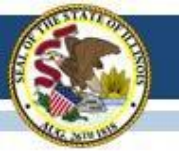

### Spring 2018 Unit Testing Times for Grades 3–5

| Subject(s)                                                        | Unit   | Section        | Unit Testing Time<br>(Minutes) |
|-------------------------------------------------------------------|--------|----------------|--------------------------------|
|                                                                   | Unit 1 | Non-calculator | 60                             |
| Mathematics Grade 3<br>Mathematics Grade 4<br>Mathematics Grade 5 | Unit 2 | Non-calculator | 60                             |
|                                                                   | Unit 3 | Non-calculator | 60                             |
| Mathematics Grade 5                                               | Unit 4 | Non-calculator | 60                             |
|                                                                   | Unit 1 |                | 75                             |
| ELA/Literacy Grade 3                                              | Unit 2 |                | 75                             |
|                                                                   | Unit 3 |                | 75                             |
|                                                                   | Unit 1 |                | 90                             |
| ELA/Literacy Grade 4                                              | Unit 2 |                | 90                             |
| LLA LICEIACY GIAGE 5                                              | Unit 3 |                | 90                             |

• For 2018, each unit testing time for a grade and content area is the same.

#### Spring 2018 Unit Testing Times for Grades 6–8

| Subject(s)                                 | Unit    | Section        | Unit Testing Time<br>(Minutes) |
|--------------------------------------------|---------|----------------|--------------------------------|
| Mathematics Grade 6<br>Mathematics Grade 8 | Unit 1  | Non-calculator | 80                             |
|                                            | Unit 2  | Calculator     | 80                             |
|                                            | Unit 3  | Calculator     | 80                             |
|                                            | Linit 1 | Non-calculator |                                |
| Mathematics Crade 7                        | Unit 1  | Calculator     | 80                             |
| Mathematics Grade 7                        | Unit 2  | Calculator     | 80                             |
|                                            | Unit 3  | Calculator     | 80                             |
| ELA/Literacy Grade 6                       | Unit 1  |                | 90                             |
| ELA/Literacy Grade 7                       | Unit 2  |                | 90                             |
| ELA/Literacy Grade 8                       | Unit 3  |                | 90                             |

• For 2018, each unit testing time for a grade and content area is the same.

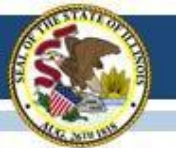

### **Test Administrator Responsibilities**

Receive test materials from the school test coordinator.

Manage test sessions and monitor student's status in the testing environment:

- Logging into PearsonAccessNext.
- Start test sessions.
- Unlock the correct unit of the test being administered.
- Lock the unit for absent students.
- Resume student tests as needed.
- Ensure students exit correctly by submitting their completed units.

Distribute test materials to the students.

Help students log into TestNav (the test app).

Keep time and fill out absence form.

Supervise test administration and troubleshoot computer-based testing as needed. Return the materials at the end of the day to the school test coordinator and report any irregularities during testing.

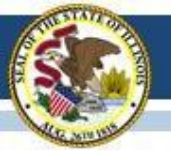

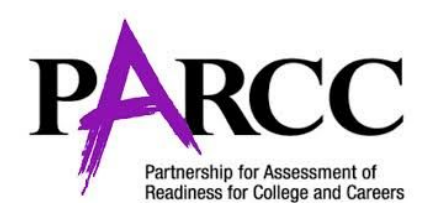

# MANAGING TEST SESSIONS

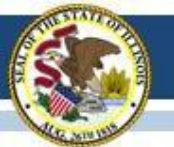

## Where Do I Begin?

Make sure you can login to Pearson's site:

https://il.pearsonaccessnext.com/customer/index.action

Available on the District Webpage.

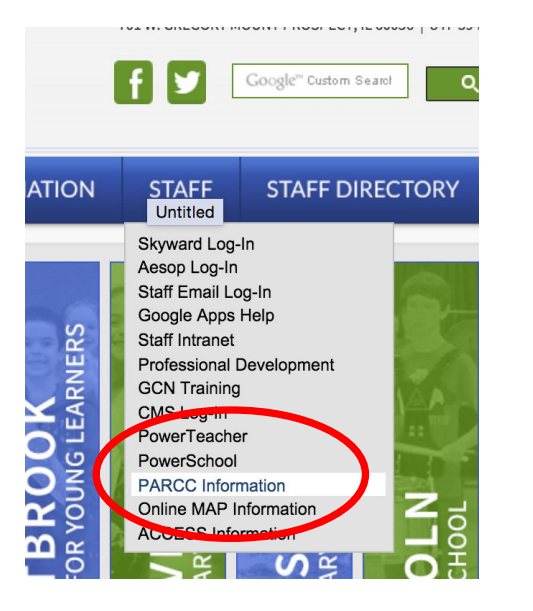

#### PARCC SPRING 2018 LINKS

Pearson Access Next Site Log In

Test Administrator Training Videos

PARCC Online Tutorials Learn about the different question types you might see on PARCC.

PARCC Practice Test

#### BUILDING INSTRUCTION PACKETS 2018-SCRIPTS INCLUDED

Fairview and Lions Park

Lincoln 6th Grade

Lincoln 7th Grade

Lincoln 8th Grade

#### PARCC SPRING 2018 SCRIPTS

Grades 3 - 8 ELA Script

Grades 3-5 Math Script

Grades 6 & 8 Math Unit 1 Script

Grade 7 Math Unit 1 Script

Grades 6, 7, 8 Math Units 2 & 3 Script

#### **TRAINING PRESENTATION SPRING 2018**

PARCC Spring 2018 MPSD57 Training Presentation

#### PARCC SPRING 2018 MANUAL

2018 Test Administrator Manual

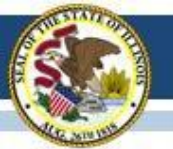

Username is your email address.

Any other login issues: Contact Allie Oyman aoyman@d57.org If you forget your password you can reset yourself, by clicking "Forgot Password"

#### Training PearsonAccessnext

Home Support

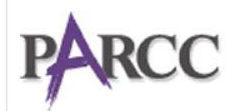

Partnership for Assessment of Readiness for College and Careers

#### \* Program Information

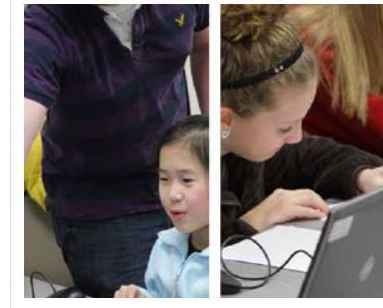

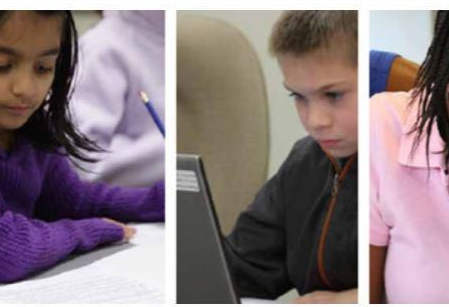

#### PARCC Assessment Program

PARCC states have committed to building a K-12 student assessment system that:

- · Builds a pathway to college and career readiness for all students
- Creates high-quality assessments that measure the full range of the Common Core

#### Features

PearsonAccess serves as the entry point to all Pearson services used by school districts participating in the PARCC consortium. Access is currently limited to PARCC participation in the operational assessment.

Sign In
 Sign In

Forgot Username | Forgot Password

Contact Us

PARCC Customer Support 1-888-493-9888

Monday - Friday

5:30 am - 6:30 pm (CT)

PARCC E-mail

parcc@support.pearson.com

#### Related Links

PearsonAccess<sup>next</sup> Training Site: http://trng.pearsonaccessnext.com PARCC/Pearson Portal: http://parcc.pearson.com/ Practice Tests: http://parcc.pearson.com/practice-tests/ PARCC: http://parcconline.org Make sure the test administration is correct: PARCC>2017-2018>Spring PARCC

| PearsonAccess <sup>next</sup>                                                                                                    | PARCC > 2017 - 2018 > 2018 Spring PARCC -                       | MOUNT PROSPECT SD 57 (IL-050160570020000) - 🔒 -                            |
|----------------------------------------------------------------------------------------------------|-----------------------------------------------------------------|----------------------------------------------------------------------------|
| <ul> <li> <sup>♠</sup> <sup>●</sup> <sup>●</sup></li></ul> |                                                                 |                                                                            |
|                                                                                                    |                                                                 |                                                                            |
| SETUP                                                                                                    | TESTING                                                         | REPORTS                                                                    |
|                                                                                                    |                                                                 |                                                                            |
| Select an action                                                                                                    | Select an action -                                              | Select an action -                                                         |
| ★ Helpful Information                                                                                                    |                                                                 | ℃ Contact Us                                                               |
| Welcome to PearsonAccess <sup>next</sup> . To access training modules on how to use Pearson                                                                                                    | nAccess <sup>next</sup> , please visit http://parcc.pearson.com | PARCC Customer Support<br>1-888-493-9888                                   |
| Hover over specific tasks in the action drop down menus to learn more about the                                                                                                    | ir function.                                                    | Monday - Friday                                                            |
| <ul> <li>Go to Setup tasks to:</li> <li>Import or export data files</li> <li>Manage organizations, participation, and enrollment</li> <li>Manage user accounts (excluding your own)</li> <li>Manage students including demographic data and test registrations</li> <li>Manage material orders including tracking shipments and placing an additiona</li> <li>Manage Proctor Caching and backup file save locations</li> </ul>                                                                                                    | al order                                                        | 5:30 am - 6:30 pm (CT)<br>Contact PARCC Support<br>PARCC Chat<br>Chat Now! |
|                                                                                                    |                                                                 | Available during hours listed above                                        |

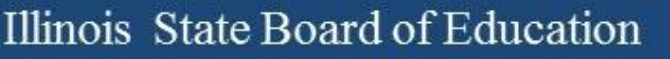

Either the icons on the top bar or the drop down menus under the large icons can be used to access all the same items.

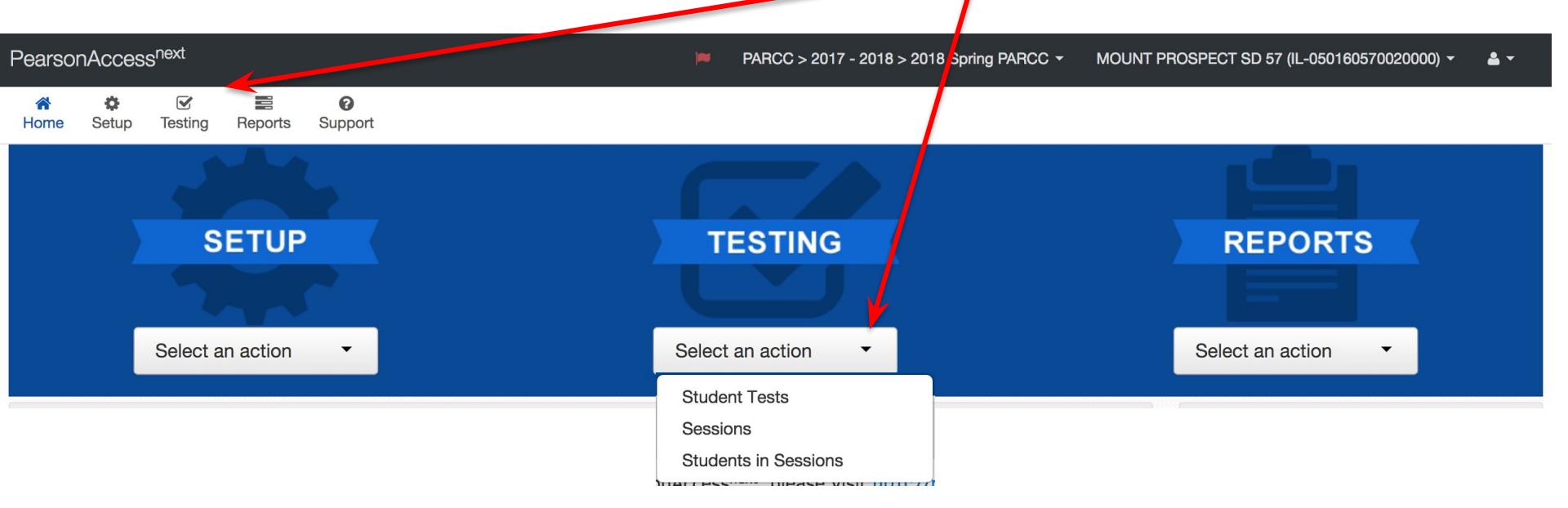

Test Administrators must select their test session to begin.

1. Select Testing and click on Students in Sessions.

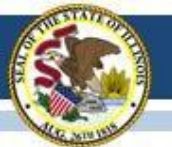

- 2. **Type** your name under Session List to find your Sessions.
  - You can have multiple sessions in this list.
  - Session Names: Teacher's last name subject being tested and the two digit grade level.

| PearsonAccess <sup>next</sup>                    |                                                              | P                                     | ➤ MOUNT PROSPECT SD 57 (IL-050160570020000) ➤ ▲ ▼ |
|--------------------------------------------------|--------------------------------------------------------------|---------------------------------------|---------------------------------------------------|
| A I I I I I I I I I I I I I I I I I I I          |                                                              |                                       |                                                   |
| Students in Sessions Go to Sessions »            |                                                              |                                       |                                                   |
| E Tasks 0 Selected                               |                                                              | Students in Sessions 0 Selected Clear |                                                   |
| Select Tasks                                     | ▼ Start ▼                                                    | Manage                                |                                                   |
|                                                  |                                                              |                                       |                                                   |
| Session List                                     | Add a specific session to the left or search all sessions in | 2016 Spring PARCC below               |                                                   |
| elioPOULOSELA06                                  |                                                              |                                       |                                                   |
| ELIOPOULOSELA06                                  |                                                              |                                       |                                                   |
| ELIOPOULOSIMATUS                                 |                                                              |                                       |                                                   |
|                                                  |                                                              |                                       |                                                   |
|                                                  |                                                              |                                       |                                                   |
| Find Students In the selected session(s) above 🔹 |                                                              |                                       |                                                   |
|                                                  | Search 👻                                                     |                                       |                                                   |
|                                                  |                                                              |                                       |                                                   |
| Filters Clear Hide<br>Organization               | No Results                                                   |                                       | Displaying 25 💠 Manage Columns -                  |

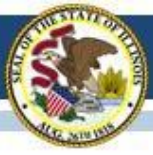

The "**Students in Sessions**" screen is where most of the Test Administration actions are carried out.

- 3. Select a session to see the list of students.
- 4. Start a session before any testing can take place!

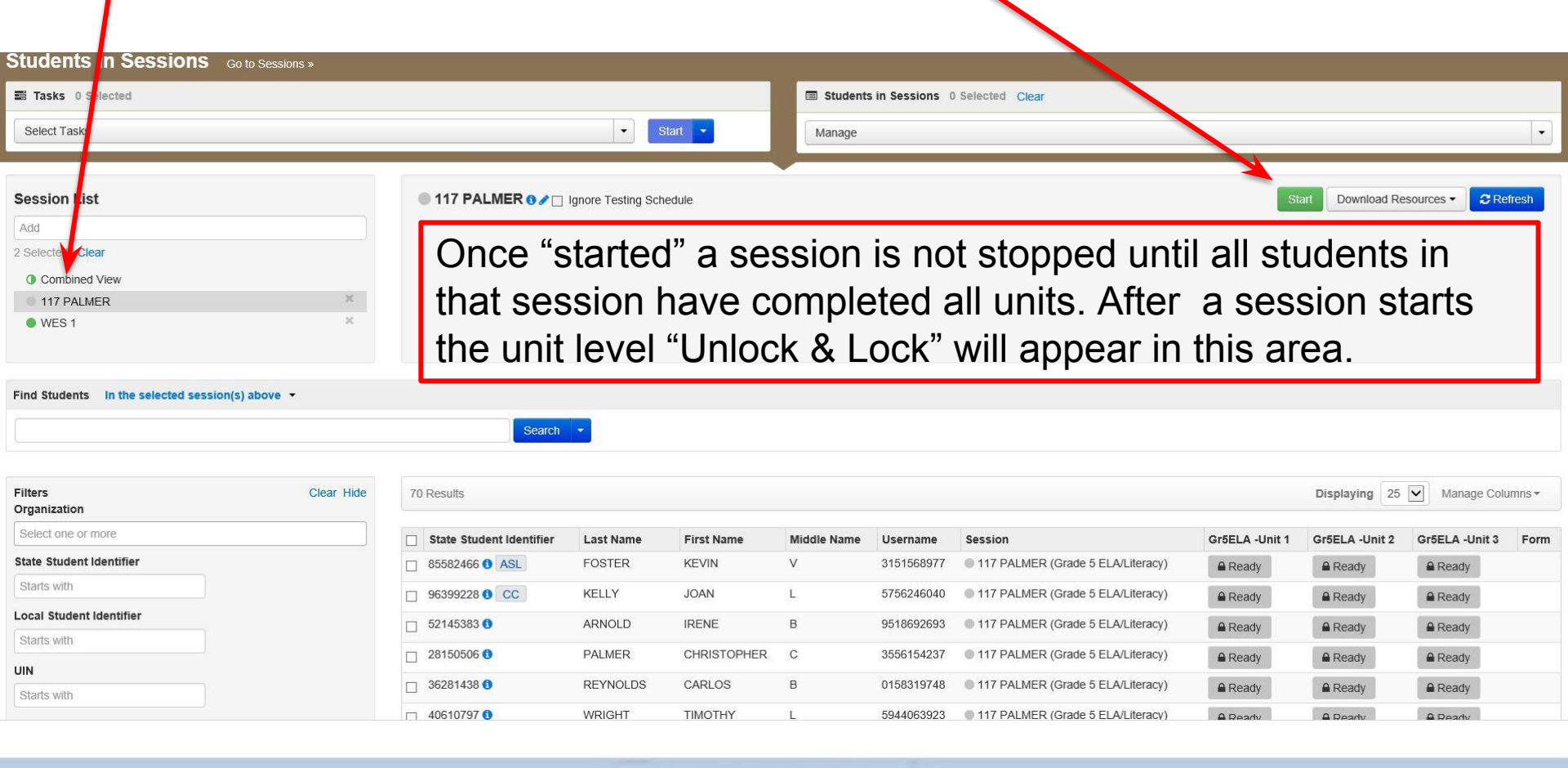

| Tasks 0 Selected                                                                                                    |                                                                                                    |                                                  |                                                               | Students                             | in Sessions 0                                                                  | Selected Clear                                                                                                    |                                                                            |                                                                                         |                                                                                        |
|----------------------------------------------------------------------------------------------------|----------------------------------------------------------------------------------------------------|--------------------------------------------------|---------------------------------------------------------------|--------------------------------------|--------------------------------------------------------------------------------|----------------------------------------------------------------------------------------------------|----------------------------------------------------------------------------|-----------------------------------------------------------------------------------------|----------------------------------------------------------------------------------------|
| Select Tasks                                                                                                    |                                                                                                    | <ul> <li>◆ Start</li> </ul>                      |                                                               | Manage                               |                                                                                |                                                                                                    |                                                                            |                                                                                         |                                                                                        |
| Session List                                                                                                    | ● 117 PALMER ● / □                                                                                                    | Ignore Testing Schedu                            | ule                                                           |                                      |                                                                                |                                                                                                    | St                                                                         | art Download R                                                                          | esources 🗸 🤁 Refresh                                                                   |
| Add<br>Selected   Clear<br>O Combined View                                                                                                    | Once "st                                                                                                    | tarted"                                          | a ses                                                         | sion i                               | s not                                                                          | stopped until                                                                                                    | all stu                                                                    | dents                                                                                   | in                                                                                     |
| • 117 PALMER ×<br>• WES 1 ×                                                                                                    | that sess                                                                                                    | sion ha<br>Ievel "I                              | ive co<br>Jnlock                                              | mplet                                | ed al                                                                          | ll units. After<br>vill appear in f                                                                                                    | a sess                                                                     | ion st                                                                                  | arts                                                                                   |
| ind Students In the selected session(s) above 🔻                                                                                                    | the unit                                                                                                    |                                                  | STREET                                                        |                                      |                                                                                |                                                                                                    |                                                                            | <i>.</i>                                                                                |                                                                                        |
| ind Students In the selected session(s) above 👻                                                                                                    | 70 Results                                                                                                    |                                                  |                                                               |                                      |                                                                                |                                                                                                    |                                                                            | Displaying 25                                                                           | 5 💟 Manage Columns                                                                     |
| In the selected session(s) above  Iters Iters It                                                                                                    | 70 Results                                                                                                    | v Last Name                                      | Eirst Name                                                    | Middle Name                          | Username                                                                       | Sassing                                                                                                    |                                                                            | Displaying 25                                                                           | Manage Columns                                                                         |
| In the selected session(s) above - Iters Clear Hide rganization Select one or more tate Student Identifier                                                                                                    | 70 Results           State Student Identifier           85582466         ASL                                                                  | Last Name<br>FOSTER                              | First Name<br>KEVIN                                           | Middle Name                          | Username<br>3151568977                                                         | Session<br>117 PALMER (Grade 5 ELA/Literacy)                                                                                                    | Gr5ELA -Unit 1                                                             | Displaying 25<br>GroeLA -Unit                                                           | Manage Columns<br>Gr5ELA -Unit 3 Fc                                                    |
| In the selected session(s) above   Iters Clear Hide ganization ate Student Identifier ataris with                                                                                                    | 70 Results           State Student Identifier           85582466           96399228                                                           | Last Name     FOSTER     KELLY                   | First Name<br>KEVIN<br>JOAN                                   | Middle Name<br>V<br>L                | Username<br>3151568977<br>5756246040                                           | Session<br>117 PALMER (Grade 5 ELA/Literacy)<br>117 PALMER (Grade 5 ELA/Literacy)                                                                                                    | Gr5ELA -Unit 1<br>Ready                                                    | Displaying 25                                                                           | Manage Columns<br>Gr5ELA -Unit 3 Fo<br>Ready<br>Ready                                  |
| Iters Clear Hide<br>rganization Clear Hide<br>Select one or more<br>tate Student Identifier<br>Starts with<br>bocal Student Identifier                                                                                                    | Search           70 Results           State Student Identifier           85582466           96399228           52145383                       | Last Name<br>FOSTER<br>KELLY<br>ARNOLD           | First Name<br>KEVIN<br>JOAN<br>IRENE                          | Middle Name<br>V<br>L<br>B           | Username<br>3151568977<br>5756246040<br>9518692693                             | Session <ul> <li>117 PALMER (Grade 5 ELA/Literacy)</li> <li>117 PALMER (Grade 5 ELA/Literacy)</li> <li>117 PALMER (Grade 5 ELA/Literacy)</li> </ul>                                                                                       | Gr5ELA -Unit 1<br>Ready<br>Ready                                           | Displaying 25                                                                           | Manage Columns<br>Gr5ELA -Unit 3 Fo<br>@ Ready<br>@ Ready<br>@ Ready                   |
| Iters Clear Hide<br>rganization Clear Hide<br>Clear Hide<br>Clear Hide | Search           70 Results           State Student Identifier           85582466           96399228           52145383           28150506    | Last Name<br>FOSTER<br>KELLY<br>ARNOLD<br>PALMER | First Name<br>KEVIN<br>JOAN<br>IRENE<br>CHRISTOPHER           | Middle Name<br>V<br>L<br>B<br>C      | Username<br>3151568977<br>5756246040<br>9518692693<br>3556154237               | Session <ul> <li>117 PALMER (Grade 5 ELA/Literacy)</li> <li>117 PALMER (Grade 5 ELA/Literacy)</li> <li>117 PALMER (Grade 5 ELA/Literacy)</li> <li>117 PALMER (Grade 5 ELA/Literacy)</li> </ul>                                            | GrōELA -Unit 1<br>Ready<br>Ready<br>Ready<br>Ready                         | Displaying 25<br>GroELA -Unit<br>A Ready<br>Ready<br>Ready<br>Ready<br>Ready            | Manage Columns Gr5ELA -Unit 3 Fc Ready Ready Ready Ready Ready Ready                   |
| Iters Clear Hide rganization Select one or more tate Student Identifier Starts with Docal Student Identifier Starts with N                                                                                                    | Search           70 Results           \$582466           45582466           96399228           52145383           28150506           36281.88 |                                                  | First Name<br>KEVIN<br>JOAN<br>IRENE<br>CHRISTOPHER<br>CARLOS | Middle Name<br>V<br>L<br>B<br>C<br>B | Username<br>3151568977<br>5756246040<br>9518692693<br>3556154237<br>0158319748 | Session <ul> <li>117 PALMER (Grade 5 ELA/Literacy)</li> <li>117 PALMER (Grade 5 ELA/Literacy)</li> <li>117 PALMER (Grade 5 ELA/Literacy)</li> <li>117 PALMER (Grade 5 ELA/Literacy)</li> <li>117 PALMER (Grade 5 ELA/Literacy)</li> </ul> | Gr5ELA -Unit 1<br>A Ready<br>Ready<br>Ready<br>Ready<br>A Ready<br>A Ready | Displaying 25<br>GroeLA -Unit<br>A Ready<br>Ready<br>Ready<br>Ready<br>Ready<br>A Ready | Manage Columns Gr5ELA -Unit 3 Fo Ready Ready Ready Ready Ready Ready Ready Ready Ready |

A symbol will appear if the student's accommodation requires a special form.

The current status by unit for each student is displayed, along with the status of the unit (locked or unlocked).

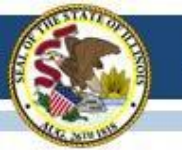

## "Locking" and "Unlocking" Units

- Sessions MUST be started before units or students can be locked or unlocked.
- Only one unit can be unlocked at any time.
- Locking/Unlocking can be done on the session level or the student level.
- Student level unlocking.
  - Absent students should be relocked.
  - Student level unlocking used for makeups
  - You will not be able to unlock a session if students are in a different unlocked session, you will get a warning and a list of their names
- Students can only login to unlocked sessions.
- Sessions should be locked when you have finished testing.

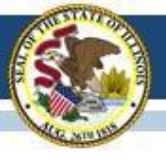

Once a session is started you have the ability to unlock or lock

a unit for all the students in a session.

*Note*: Students cannot log into the test until the test administrator "unlocks" a unit.

| Tasks 0 Selected   |                                       | Students in Sessions 0 Selected Clear |                            |
|--------------------|---------------------------------------|---------------------------------------|----------------------------|
| Select Tasks       | ▼ Start ▼                             | Manage                                |                            |
|                    | 1                                     |                                       |                            |
| Session List       | ● WES 1 0 2 □ Ignore Testing Schedule |                                       | Stop Download Resources    |
| Add                | Grade 3 Mathematics                   |                                       | Student Test Status Key    |
| 2 Selected   Clear |                                       |                                       |                            |
| O Combined View    | STUDENT TESTS (10)                    |                                       | Ready                      |
| 117 PALMER     X   | Gr3Math - Unit 1                      |                                       | Active                     |
| WES 1 *            |                                       |                                       | Exited                     |
|                    |                                       | 9                                     | Completed, Marked Complete |
|                    |                                       |                                       |                            |
|                    | Gr3Math - Unit 2                      |                                       |                            |
|                    |                                       |                                       |                            |
|                    | 1                                     | 9                                     |                            |
|                    | Cr2Math Unit 2                        |                                       |                            |
|                    | Gramaur - Onica                       |                                       |                            |
|                    |                                       |                                       |                            |
|                    |                                       | 10                                    |                            |
|                    | Gr3Math - Unit 4                      |                                       |                            |
|                    |                                       |                                       |                            |
|                    |                                       |                                       |                            |
|                    |                                       | 10                                    |                            |
|                    |                                       |                                       |                            |
|                    |                                       |                                       |                            |
|                    |                                       |                                       |                            |
|                    | 5. Slide the button f                 | rom the left to right to              | unlock the session.        |

**Note:** Simply clicking on it will not unlock it.

|    | Gr3Math - Unit 3<br>Gr3Math - Unit 4 |           |            |             | 10         |                                                     |                  |                  |         |         | Uni<br>bee<br>for a<br>stuc<br>this | t 3 has<br>in unlocked<br>all the<br>dents in<br>session. |   |
|----|--------------------------------------|-----------|------------|-------------|------------|-----------------------------------------------------|------------------|------------------|---------|---------|-------------------------------------|-----------------------------------------------------------|---|
| 10 | Results                              | h 🔹       |            |             |            |                                                     |                  |                  | /       | Dis     | playing                             | 25 💌 Manage Columns 🕶                                     |   |
|    | State Student Identifier             | Last Name | First Name | Middle Name | Username   | Session                                             | Gr3Math - Unit 1 | Gr3Math - Unit 2 |         | 3 Gr3Ma | ath - Unit 4                        | Form                                                      |   |
|    | 057807567 🚯                          | CARR      | SUSAN      | F           | 7577632014 | <ul> <li>WES 1 (Grade 3<br/>Mathematics)</li> </ul> | Exited 👻         | 🔒 Ready 🔻        | Ready - | A Re    | ady 🔹                               | Grade 3 Mathematics Practic<br>Test 2                     | æ |
|    | 067723999 🜖                          | TORRES    | KAREN      | J           | 6649339586 | WES 1 (Grade 3<br>Mathematics)                      | Completed        | Completed        | Ready - | 🔒 Re    | ady 🔹                               | Grade 3 Mathematics Practic<br>Test 5                     | æ |
|    | 029310773 🚯                          | BARNES    | EUGENE     | L           | 4918002316 | WES 1 (Grade 3<br>Mathematics)                      | Completed        | Completed        | Ready - | A Re    | ady 🔻                               | Grade 3 Mathematics Practic<br>Test 4                     | æ |
|    | 008749765 🚯                          | RAMOS     | MARIE      | E           | 3663155814 | WES 1 (Grade 3<br>Mathematics)                      | Completed        | Completed        | Ready - | A Re    | ady 🔹                               | Grade 3 Mathematics Practic<br>Test 5                     | æ |
|    | 043349981 🟮                          | DUNCAN    | CHRISTINA  | т           | 2011391120 | WES 1 (Grade 3<br>Mathematics)                      | Completed        | Completed        | Ready 🝷 | A Re    | ady 🔹                               | Grade 3 Mathematics Practic<br>Test 6                     | æ |
|    | 057385676 🚯                          | TAYLOR    | ROBIN      | х           | 0090275189 | WES 1 (Grade 3<br>Mathematics)                      | Completed        | Completed        | Ready - | A Re    | ady 🔻                               | Grade 3 Mathematics Practic<br>Test 7                     | e |

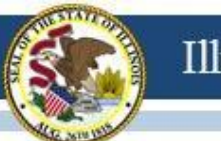

|    | Gr3Math - Unit 3         |                |                |                  |               |                                                     |                                                                                                    |
|----|--------------------------|----------------|----------------|------------------|---------------|-----------------------------------------------------|----------------------------------------------------------------------------------------------------|
|    |                          |                |                |                  | 10            |                                                     |                                                                                                    |
|    | 6. Abs<br>Sele           | sent<br>ect th | stude<br>ne Re | ents r<br>eady : | need<br>statu | to be <b>re</b><br>s dropdo                         | <b>locked</b> .<br>own of the student and select "Lock".                                                                                                    |
| 10 | ) Results                |                |                |                  |               |                                                     | Displaying 25 Manage Columns -                                                                                                    |
|    | State Student Identifier | Last Name      | First Name     | Middle Name      | Username      | Session                                             | Gr3Math - Unit 1 Gr3Math - Unit 2 Gr3Math - Unit 3 Gr3Math - Unit 4 Form                                                                                                    |
|    | 057807567 🕄              | CARR           | SUSAN          | F                | 7577632014    | WES 1 (Grade 3<br>Mathematics)                      |                                                                                                    |
|    | 067723999 3              | TORRES         | KAREN          | J                | 6649339586    | <ul> <li>WES 1 (Grade 3<br/>Mathematics)</li> </ul> | Completed Read      Completed Read      Completed      Completed      Completed |
|    | 029310773 🟮              | BARNES         | EUGENE         | L                | 4918002316    | WES 1 (Grade 3<br>Mathematics)                      | Completed Ready  Grade 3 Mathematics Practice Test 4 Grade 3                                                                                                    |
|    | 008749765 🕄              | RAMOS          | MARIE          | E                | 3663155814    | WES 1 (Grade 3<br>Mathematics)                      | Completed                                                                                                    |
|    | 043349981 🕚              | DUNCAN         | CHRISTINA      | т                | 2011391120    | WES 1 (Grade 3<br>Mathematics)                      | Completed Completed Ready - Grade 3 Mathematics Practice Test 6                                                                                                    |
|    | 057385676 🟮              | TAYLOR         | ROBIN          | х                | 0090275189    | WES 1 (Grade 3                                      | Completed Ready                                                                                                    |
|    |                          |                |                |                  |               | Ready the                                           | Read                                                                                                    |

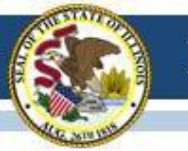

## **Student Test Status Key**

**Ready** = Student has not logged into the unit **Resumed** = Exited student can now log back into test **Active** = Student is testing in the unit **Exited** = Student is no longer logged in noods to be

**Exited** = Student is no longer logged in, needs to be "Resumed"

**Completed** = Student has submitted responses for the unit **Marked Complete** = An adult has marked the unit complete (i.e., student won't return, student not able to exit "normally")

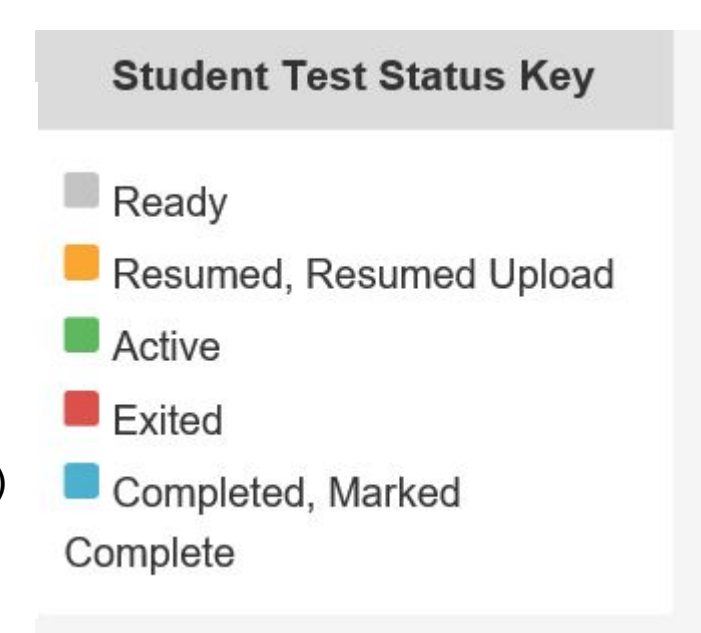

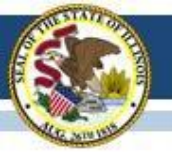

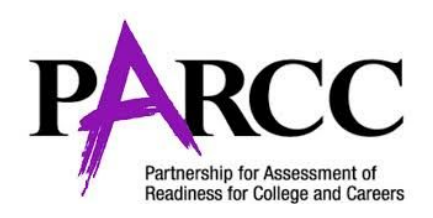

# MONITOR STUDENT PROGRESS

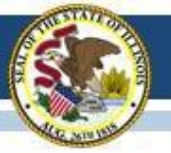

### The "bars" show the progress of students in your session.

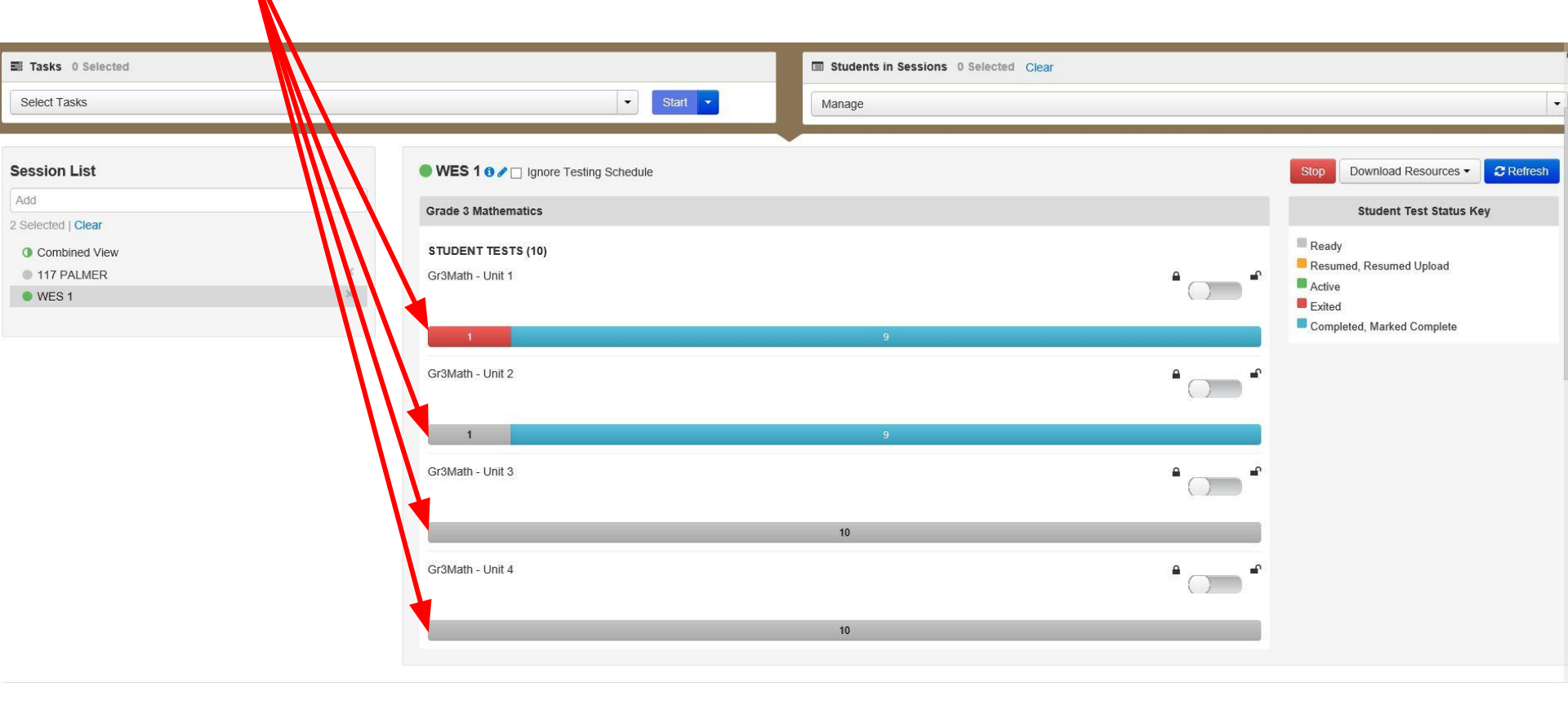

## After starting a session, you can click on the student's status "button" to see their individual progress.

| 10 | ) Results                |           |            |             |            |                                |                  |                 |             |       | Displaying   | 25    | Manage Columns -                       |
|----|--------------------------|-----------|------------|-------------|------------|--------------------------------|------------------|-----------------|-------------|-------|--------------|-------|----------------------------------------|
|    | State Student Identifier | Last Name | First Name | Middle Name | Username   | Session                        | Gr3Math - Unit 1 | r3Math - Unit 2 | Gr3Math - U | nit 3 | Gr3Math - Un | it4 F | orm                                    |
|    | 057807567 🕄              | CARR      | SUSAN      | F           | 7577632014 | WES 1 (Grade 3<br>Mathematics) | Exited •         | Ready •         | Ready       | •     | Ready        |       | Grade 3 Mathematics Practice           |
|    | 067723999 🕄              | TORRES    | KAREN      | J           | 6649339586 | WES 1 (Grade 3<br>Mathematics) | Completed        | Completed       | A Ready     | •     | Ready        | · (   | Grade 3 Mathematics Practice           |
|    | 029310773 🟮              | BARNES    | EUGENE     | L           | 4918002316 | WES 1 (Grade 3<br>Mathematics) | Completed        | Completed       | Ready       | ٠     | Ready        | · (   | Grade 3 Mathematics Practice<br>Test 4 |
|    | 008749765 🕄              | RAMOS     | MARIE      | E.          | 3663155814 | WES 1 (Grade 3<br>Mathematics) | Completed        | Completed       | Ready       | •     | Ready        | · (   | Grade 3 Mathematics Practice           |
|    | 043349981 🟮              | DUNCAN    | CHRISTINA  | Т           | 2011391120 | WES 1 (Grade 3<br>Mathematics) | Completed        | Completed       | Ready       | •     | Ready        | • (   | Grade 3 Mathematics Practice<br>Test 6 |
|    | 057385676 🕄              | TAYLOR    | ROBIN      | х           | 0090275189 | WES 1 (Grade 3<br>Mathematics) | Completed        | Completed       | Ready       | •     | Ready        | - C   | Grade 3 Mathematics Practice<br>Test 7 |
|    | 078761063 🟮              | MILLS     | JULIE      | х           | 5263642447 | WES 1 (Grade 3<br>Mathematics) | Completed        | Completed       | Ready       | •     | Ready        | - 0   | Grade 3 Mathematics Practice<br>Test 3 |
|    | 15203497 🚯               | FERGUSON  | DORIS      | F           | 6208168887 | WES 1 (Grade 3<br>Mathematics) | Completed        | Completed       | Ready       | •     | Ready        | • •   | Grade 3 Mathematics Practice<br>Test 2 |
|    | 38475279 1               | COX       | LOUISE     | W           | 2205064699 | WES 1 (Grade 3<br>Mathematics) | Completed        | Completed       | Ready       | •     | Ready        |       | Grade 3 Mathematics Practice<br>Test 6 |
|    |                          |           |            |             |            |                                |                  |                 |             |       |              |       | A                                      |

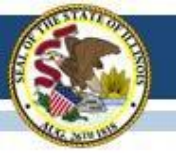

| Stu                   | udent Tes                                 | st & Item Prog             | gress            |                  |                                                                                                    | 21 × |
|-----------------------|-------------------------------------------|----------------------------|------------------|------------------|----------------------------------------------------------------------------------------------------|------|
| Tes                   | t Name:                                   | Gr3Math - Unit 2           |                  |                  |                                                                                                    | /    |
| Tes                   | t Status:                                 | Completed - 94%            |                  |                  |                                                                                                    |      |
| Tota                  | al Items (17)                             |                            |                  |                  |                                                                                                    |      |
|                       | 5 g - 2 - 2 - 2 - 2 - 2 - 2 - 2 - 2 - 2 - |                            |                  | 16               |                                                                                                    |      |
|                       | Answered                                  | - No Reponse Required      | - Visited - F    | Remaining        |                                                                                                    |      |
|                       |                                           |                            |                  |                  |                                                                                                    |      |
|                       |                                           |                            |                  |                  |                                                                                                    |      |
| #                     | Section                                   | Sequence                   | Visited          | Answered         | Last Update                                                                                                    |      |
| 1                     | 1                                         |                            | 4                | ~                | 02/13/2016 07:12:08 PM                                                                                                    |      |
|                       |                                           | 1                          |                  |                  |                                                                                                    |      |
| 2                     | 1                                         | 2                          | 4                | ~                | 02/13/2016 07:12:32 PM                                                                                                    |      |
| 2<br>3                | 1                                         | 2                          | 4                | ~<br>~           | 02/13/2016 07:12:32 PM<br>02/13/2016 07:13:15 PM                                                                               |      |
| 2<br>3<br>4           | 1<br>1<br>1                               | 2<br>3<br>4                | 4                | *<br>*           | 02/13/2016 07:12:32 PM<br>02/13/2016 07:13:15 PM<br>02/13/2016 07:13:27 PM                                                     |      |
| 2<br>3<br>4<br>5      | 1<br>1<br>1<br>1                          | 1<br>2<br>3<br>4<br>5      | 4<br>4<br>4<br>4 | *<br>*<br>*      | 02/13/2016 07:12:32 PM<br>02/13/2016 07:13:15 PM<br>02/13/2016 07:13:27 PM<br>02/13/2016 07:13:39 PM                           |      |
| 2<br>3<br>4<br>5<br>6 | 1<br>1<br>1<br>1<br>1                     | 1<br>2<br>3<br>4<br>5<br>6 |                  | *<br>*<br>*<br>* | 02/13/2016 07:12:32 PM<br>02/13/2016 07:13:15 PM<br>02/13/2016 07:13:27 PM<br>02/13/2016 07:13:39 PM<br>02/13/2016 07:14:21 PM |      |

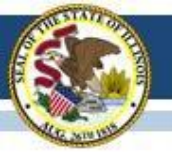

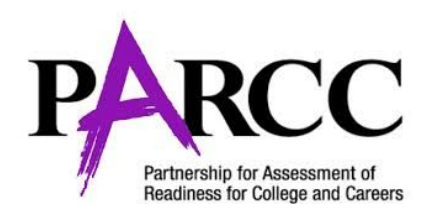

# **RESUMING A STUDENT**

## "Resume" students by clicking on their status bar dropdown arrow and selecting "Resume".

| 10 | 10 Results               |           |            |             |            |                               |                  |                |
|----|--------------------------|-----------|------------|-------------|------------|-------------------------------|------------------|----------------|
|    | State Student Identifier | Last Name | First Name | Middle Name | Username   | Session                       | Gr3Math - Unit 1 | Gr3Math - Unit |
|    | 057807567                | CARR      | SUSAN      | F           | 7577632014 | WES 1 (Grade 3 Mathematics)   | Exited -         | Ready -        |
|    | 067723999                | TORRES    | KAREN      | J           | 6649339586 | • WES 1 (Grade 3 Mathematics) | Resume           | ompleted       |
|    | 029310773                | BARNES    | EUGENE     | L           | 4918002316 | • WES 1 (Grade 3 Mathematics) | I Unlock         | ompleted       |
|    | 008749765                | RAMOS     | MARIE      | E           | 3663155814 | WES 1 (Grade 3 Mathematics)   | Completed        | Completed      |
|    | 043349981                | DUNCAN    | CHRISTINA  | Т           | 2011391120 | WES 1 (Grade 3 Mathematics)   | Completed        | Completed      |

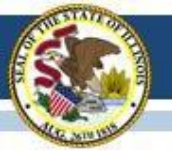

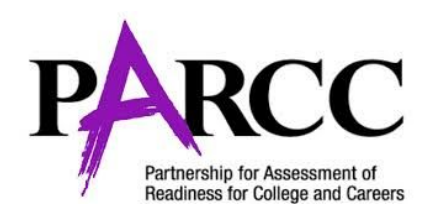

# STUDENT VIEW OF THE TEST

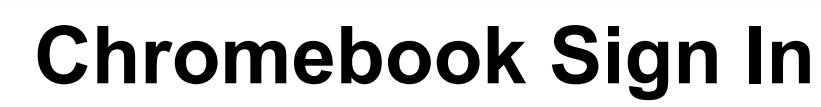

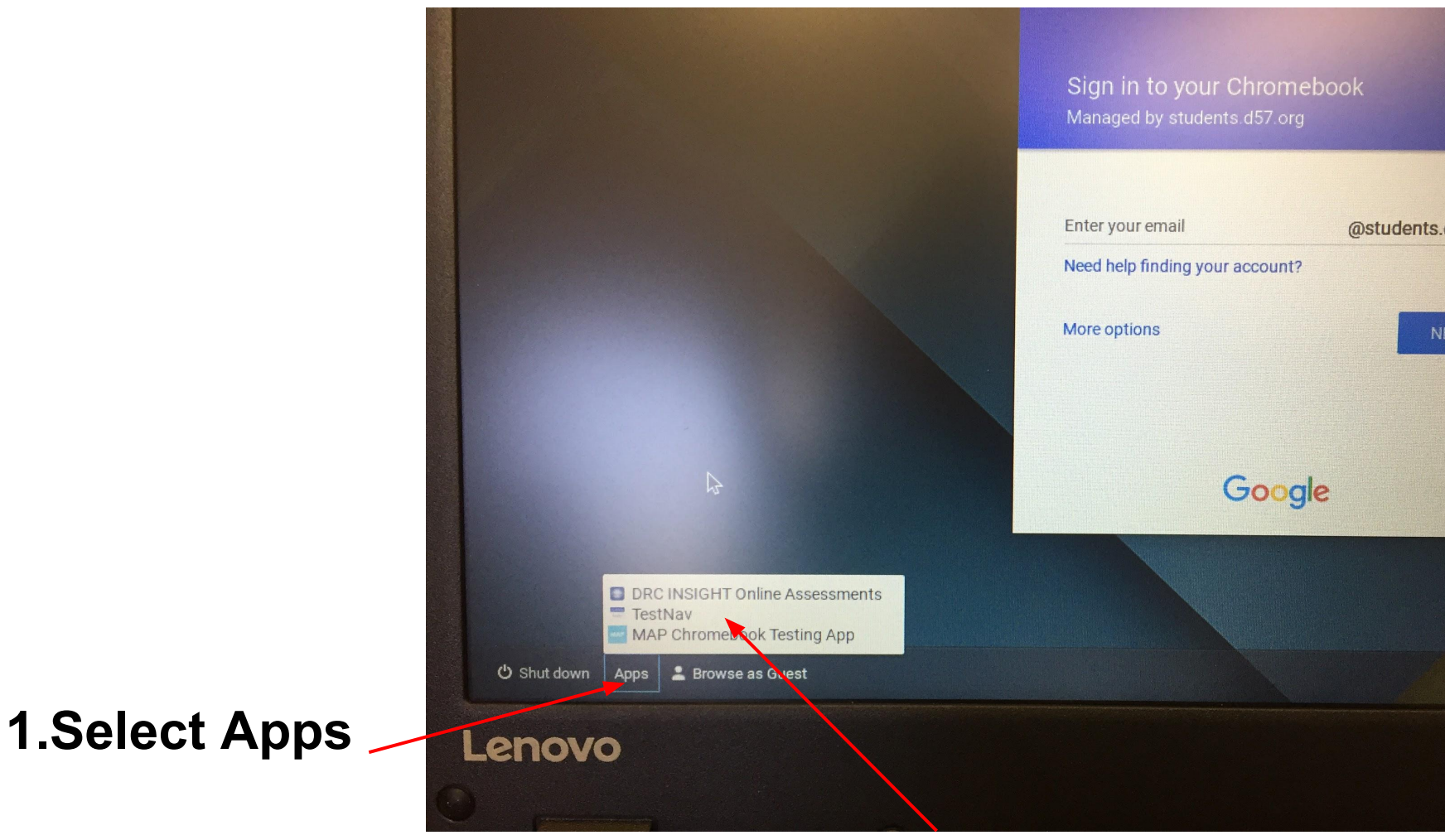

### 2.Select TestNav

BARNES, EUGENE, L

Grade 3 Mathematics

WES 1

2001-09-22

- The Student Testing Ticket allows the student to log in to • TestNav (the testing platform).
- It is handed to the student and contains the student's username and password.
- This test ticket is to be used for all units in the session. It should be kept secure.
- For 2018, improved formatting of Student Test Tickets for easier cutting.

You are authorized to take the electronic version of this test. You will be asked to provide the following information in order to access the test on the device. Please wait for the instructions from the test monitor before proceeding

IF TESTING IN A BROWSER: Go to http://parcctrng.testnav.com

STUDENT TESTING TICKET

Student Name

Date of Birth

Session

Location Test

> IF TESTING IN THE APPLICATION: Select PARCC Training on the home page

Username 4918002316 Password de7ed3 OPTIONAL) Local Testing Device ID: **IGNORE** 

\*Students will need to select **Illinois** 

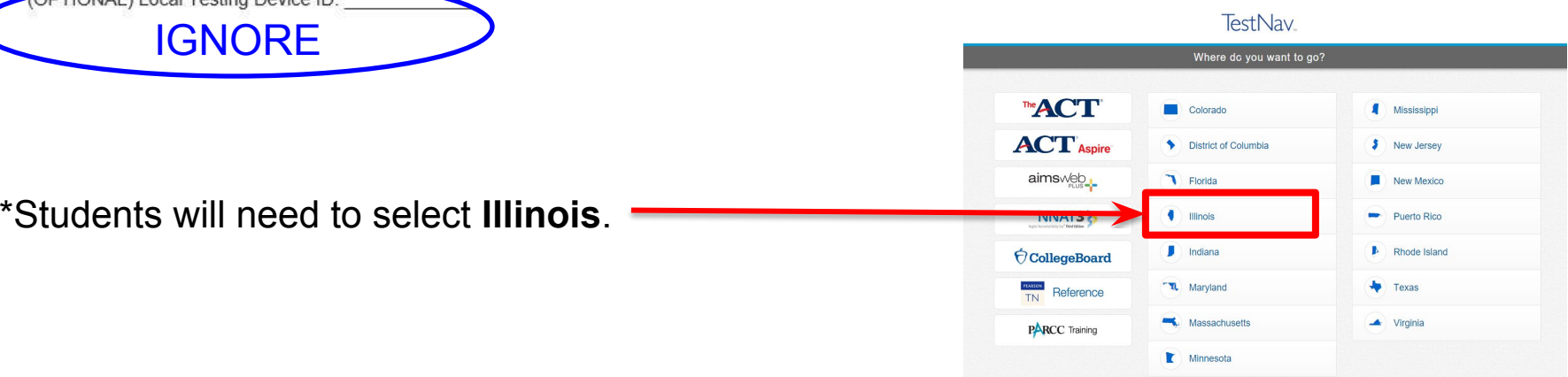

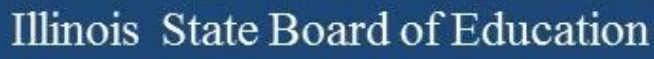

# Student Login

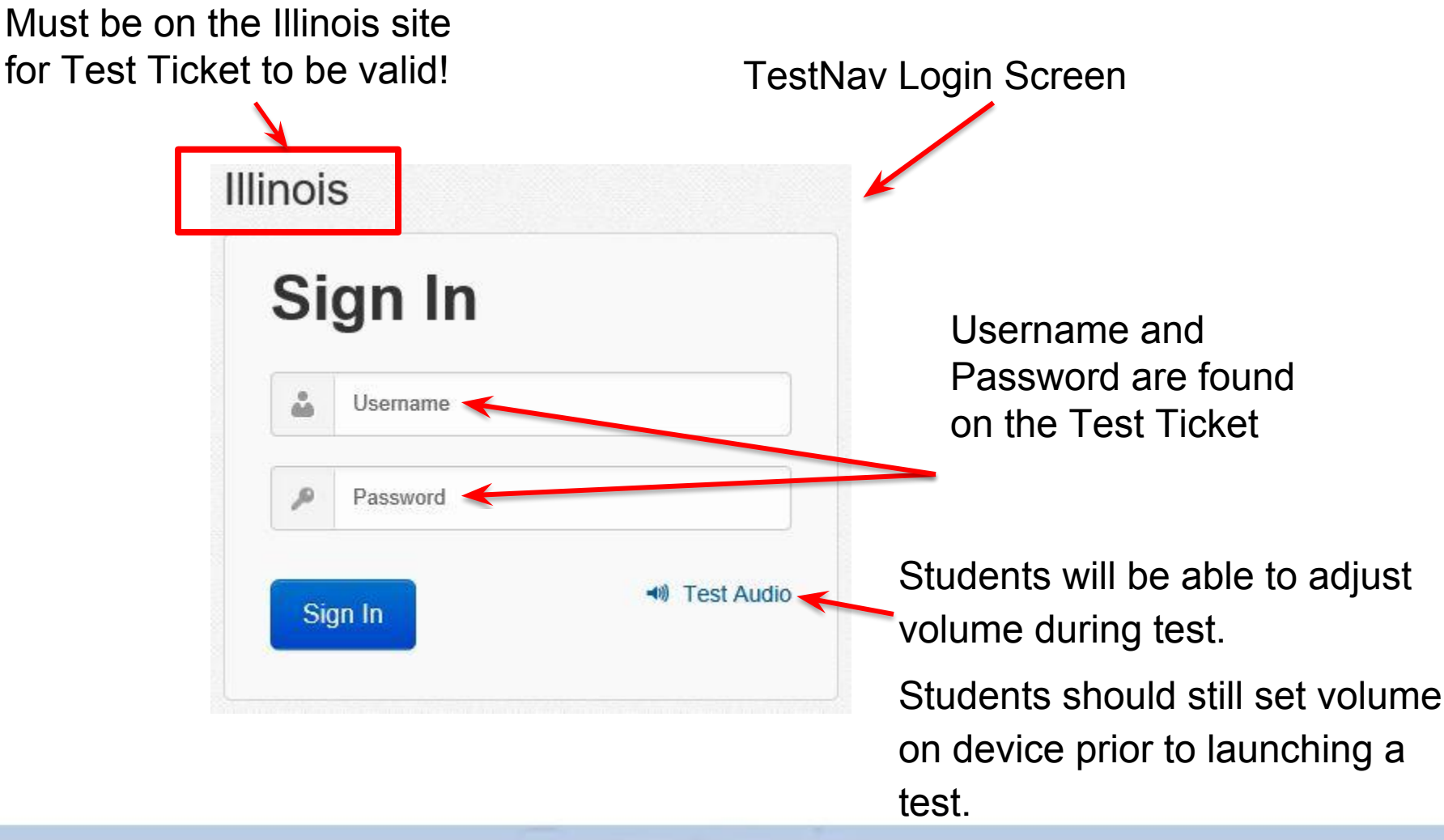

If student selects something besides Illinois, they must click on the "User" icon and select "Choose a different customer" to change their selection.

|           | Sign in to TestNav        |
|-----------|---------------------------|
| olorado   | Choose a different custom |
| Sign In   |                           |
| Signin    |                           |
| Lusername |                           |
| Password  |                           |
|           |                           |
| Sign In   |                           |

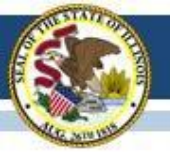

- When a student logs in they see a list of all available units.
- Units are grey until unlocked.
- When unlocked the lock icon disappears and the Start button becomes blue.
- By clicking the blue Start button the student enters the unit.

| Available Tests  |               |      | 2 Refres |
|------------------|---------------|------|----------|
| Grade 5 ELA/Lite | racy - Unit 2 | Si   | art »    |
| Grade 5 ELA/Lite | racy - Unit 3 | a si | tart »>  |

• The student then sees a summary of the unit and a Start Test Now button.

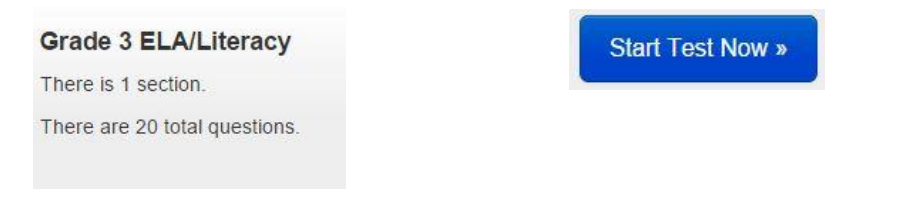

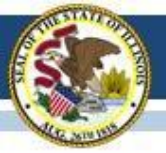

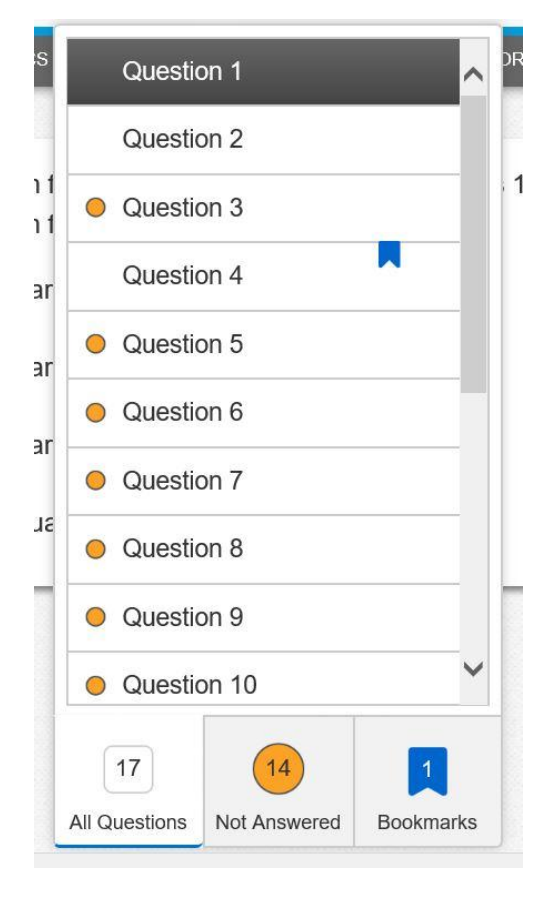

During each unit students have a review feature that allows them to see bookmarked and skipped questions it can also be used for navigation.

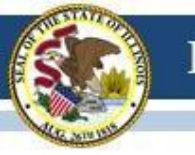

• At the end of the unit the student sees a summary of items not answered and bookmarked.

| End of Unit 1: No                                                                                     | n-Calculator                                                         |
|----------------------------------------------------------------------------------------------------|----------------------------------------------------------------------|
| Use the <b>Review</b> button above to go back and<br>done, use the <b>Submit Final Answers</b> button | d review your answers. When you are<br>below to submit your answers. |
| 2                                                                                                    | 1                                                                    |
| Not Answered                                                                                          | Bookmarks                                                            |
| Submit Fina                                                                                           | I Answers                                                            |
| Submit Fina                                                                                           | I Answers                                                            |

- To "complete" the unit:
  - a student has to select "Submit Final Answers" and
  - then another screen asks, "Are you sure you want to submit your final answers?"
  - They must click on "Yes, Submit Final Answers"

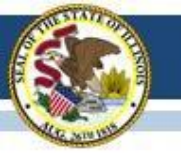

If there are students still actively testing at the end of testing time instruct them to do the following:

- Select the "Review" drop-down menu at the top left corner of your test.
- From the "Review" menu, scroll to the bottom and select "End of Section."
- Select the "Submit Final Answers" button.
- Select the "Yes" button to exit the unit.

These instructions are in your script under instructions for ending the unit.

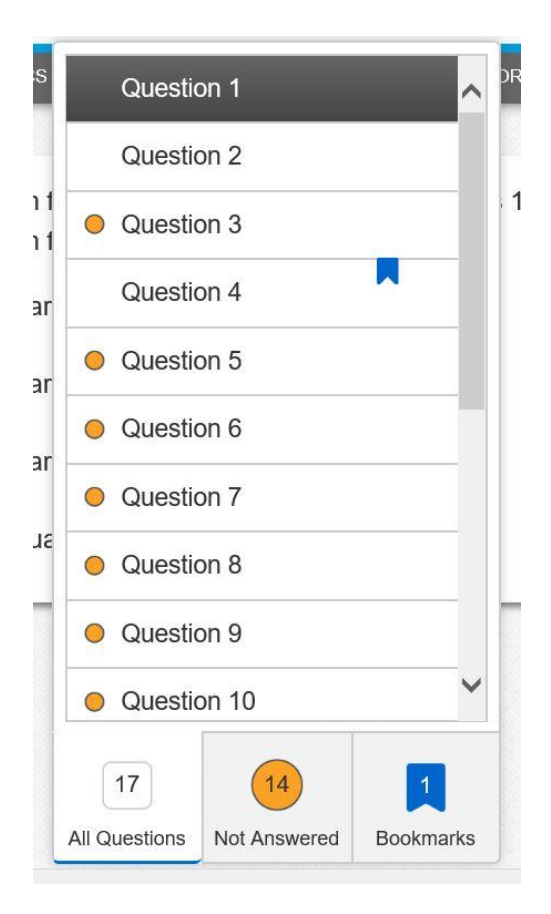

## Troubleshooting

90% of problems encountered during testing can be solved by one of the following:

Refresh your screen in PearsonNext.

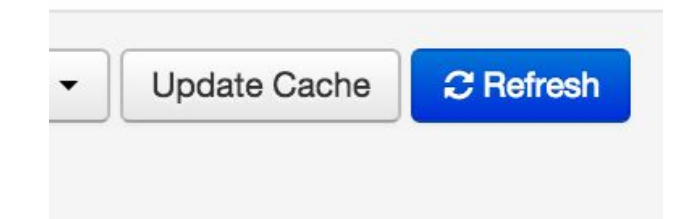

Log out and log back into PearsonNext.

If a student encounters a problem, have them log off and back into TestNav. You will most likely have to Resume them in PearsonNext.

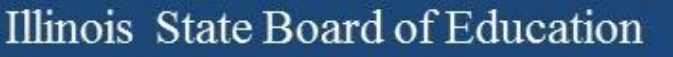

## **Tech Notes**

- Small group testing students should take a chromebook from the cart assigned to their class before leaving for their small group session.
  - The Chromebooks should be returned to the classroom at the end of the session.
- Communication of issues during testing should be emailed to your tech representatives for your building.
  - Include Room Number and test issue in the subject line.
  - If you run into an issue the office can also be contacted please start with the email system.

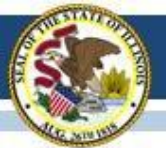

## Things to Remember...

- Units must be taken in order with the exception of makeups.
- Staff cannot provide any help to the student that may influence the student's answers.
- Staff must be monitoring testing at all times. They should not be on their computers for anything else, grading papers, talking with other staff members, etc.
- Headphones will be required in ALL ELA units.
  - Volume does not need to be adjusted before starting the test but it is still a good practice.
- Staff members not involved in the testing session should never enter any testing locations during testing except in an emergency.
- During breaks (if applicable), students should remain silent and not engage in any other activities.
- Students with extended time accommodations in either an IEP or 504 are the ONLY students to receive extra time.
  - Due to this, most of these students will be in their own sessions, allowing the teacher to lock their completed units without having to wait for the extended time student(s).
- Refresh your screen at least every 15 minutes when in Pearson or it will log you out.
- Tests are not timed by the system. They are timed by you!
- Ending a unit requires two steps. Make sure students know to complete both actions.
- Sessions can only be stopped when ALL students in the session are marked complete.

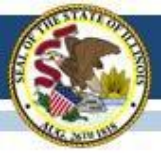

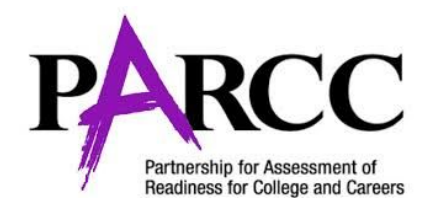

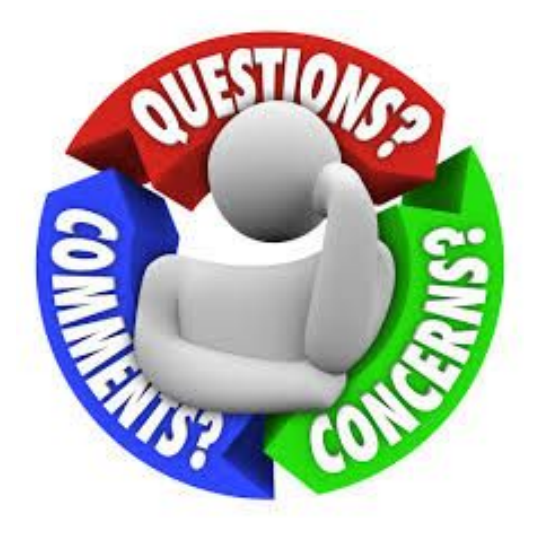